# An Introduction to the ISB-CGC Web App IGV

brought to you by

# The ISB Cancer Genomics Cloud

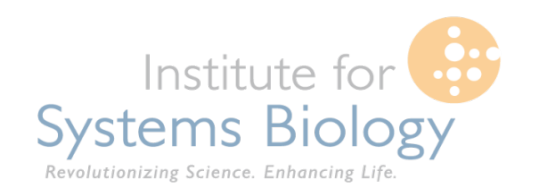

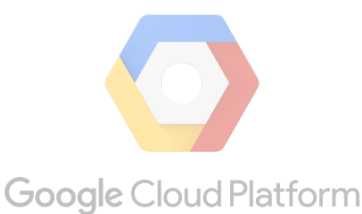

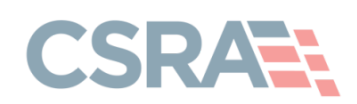

# Main Landing Page

- Handy place to access documentation, code, and send feedback
- You may only log in using a Google Managed identity by clicking the signin button

∺ ISB-CGC About Help

https://isb-cgc.appspot.com

# **Cancer Genomics Cloud**

The ISB Cancer Genomics Cloud (ISB-CGC) is democratizing access to **TCGA** data and coupling it with unprecedented computational power to allow researchers to explore and analyze this vast data-space.

Documentation

() GitHub

Feedback

Sign In

|--|

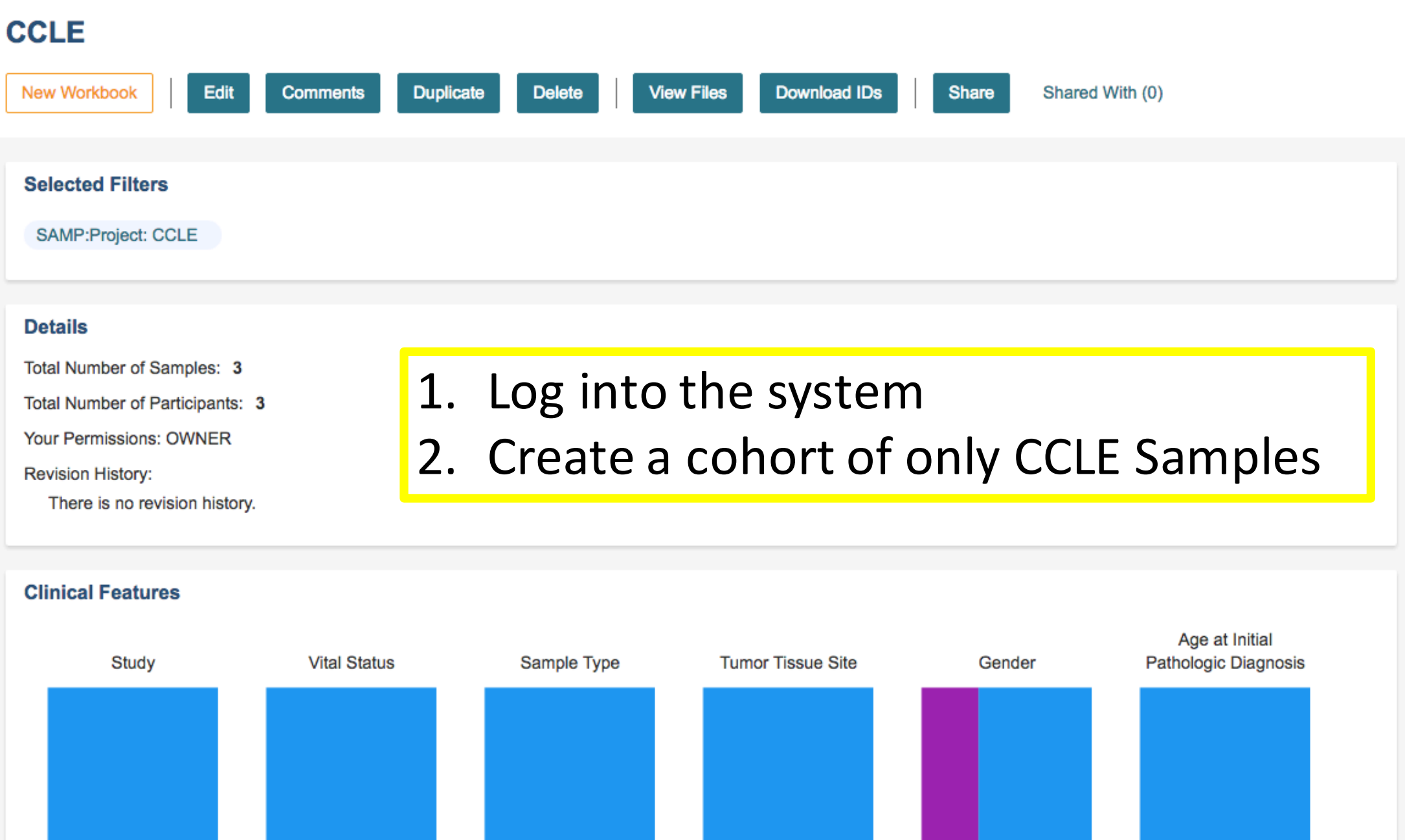

CCLE Download IDs New Workbook Edit Comments Duplicate Delete **View Files** Share Shared With (0) Selected Filters SAMP:Project: CCLE Details Total Number of Samples: 3 Total Number of Participants: 3 3. Click View Files Button Your Permissions: OWNER Revision History: There is no revision history. **Clinical Features** Age at Initial Tumor Tissue Site Study Vital Status Sample Type Gender Pathologic Diagnosis

Your Dashboard > Saved Cohorts >

# 4. File Listing Page

- You can see what kind of files are available for the cohort you are looking at based on sample barcode.
- You can also download the file list as a CSV. **Note**: that if the list of files is too large, you will get an error. Try making the cohort smaller to trim down the file list size.
- If the file is available in Google Genomics, then the IGV column will be populated with a GA4GH checkbox.
- If the file is available in Google Cloud Storage as a .bam file, then the IGV column will also have that option available.
- The checkboxes will be disabled if you do not have the correct permissions to view the data.
- Selecting one or more will activate the Launch IGV button.

|                   |                                   |                          |                          |            |                   |             | ≡                       |
|-------------------|-----------------------------------|--------------------------|--------------------------|------------|-------------------|-------------|-------------------------|
|                   |                                   |                          |                          |            |                   | 🕹 Dov       | vnload File List as CSV |
| Platforms         | File Listing                      |                          |                          |            |                   |             |                         |
| SNP6 (1)          | Showing 20 files of 4. Page: 1    |                          |                          |            |                   |             |                         |
| □ HiSeq/BCGSC (2) | Previous Page Next Page Launch IG |                          |                          |            |                   |             | Launch IGV              |
|                   | Sample Barcode                    | Pipeline                 | Platform                 | Data Level | Data Typ          | e           | IGV                     |
|                   | CCLE-LUDLU-1-DN<br>A-08           | broad.mit.eduDNA<br>Seq  | IlluminaHiSeq DNAS<br>eq | Level_1    | DNA Seq<br>ment   | uence-Align | C GA4GH                 |
|                   | CCLE-LUDLU-1-DN<br>A-08           | broad.mit.edusnp_<br>cnv | SNP6                     | Level_1    | Copy Nur<br>s-SNP | mber Result |                         |
|                   | CCLE-NCI-H2087-R<br>NA-08         | broad.mit.eduRNA<br>Seq  | HiSeq/BCGSC              | Level_1    | RNA Seq<br>ment   | uence-Align | ☑ GA4GH                 |
|                   | CCLE-NCI-H727-RN<br>A-08          | broad.mit.eduRNA<br>Seq  | HiSeq/BCGSC              | Level_1    | RNA Seq<br>ment   | uence-Align | □ GA4GH                 |

### 4. File Listing Page

### < CCLE

Launch IGV

#### Platforms

Illuminahiseq Dnaseq (1)

SNP6 (1)

HiSeq/BCGSC (2)

#### File Listing

#### Showing 20 files of 4. Page: 1

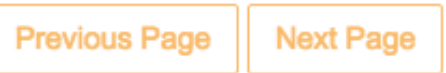

| Sample Barcode            | Pipeline                 | Platform                 | Data Level | Data Type                   | IGV     |
|---------------------------|--------------------------|--------------------------|------------|-----------------------------|---------|
| CCLE-LUDLU-1-DN<br>A-08   | broad.mit.eduDNA<br>Seq  | IlluminaHiSeq DNAS<br>eq | Level_1    | DNA Sequence-Align ment     | 🗹 GA4GH |
| CCLE-LUDLU-1-DN<br>A-08   | broad.mit.edusnp_<br>cnv | SNP6                     | Level_1    | Copy Number Result<br>s-SNP |         |
| CCLE-NCI-H2087-R<br>NA-08 | broad.mit.eduRNA<br>Seq  | HiSeq/BCGSC              | Level_1    | RNA Sequence-Align ment     | 🗹 GA4GH |
| CCLE-NCI-H727-RN<br>A-08  | broad.mit.eduRNA<br>Seq  | HiSeq/BCGSC              | Level_1    | RNA Sequence-Align ment     | GA4GH   |

#### **IGV Browser**

## 5. IGV Browser

- You will be prompted to log in again to authorize access of the information required to display. Please be sure to allow pop-ups on this page for that, otherwise you may receive an access denied error.
- Here, we have the two samples that were previously selected displayed and the IGV browser is accessing the reads from Google Genomics using the GA4GH API.

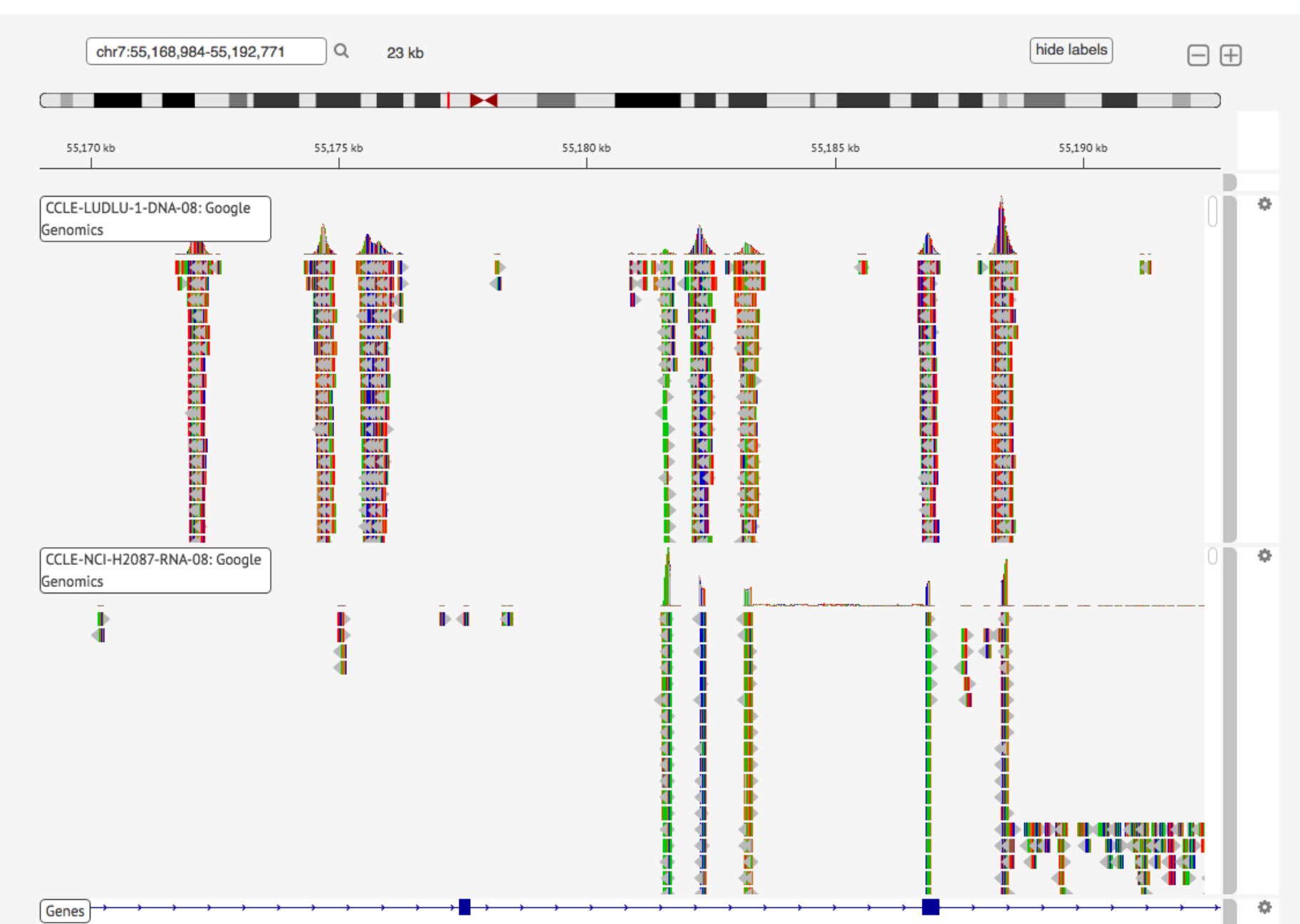

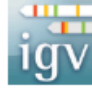

Your Dashboard > Saved Cohorts >

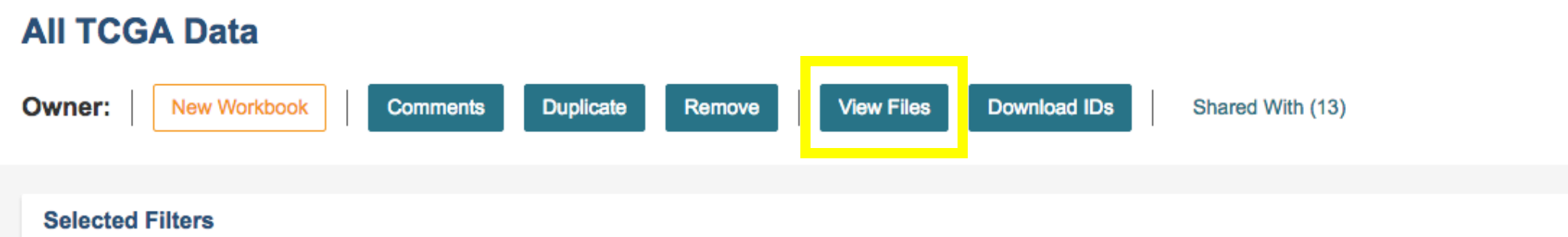

There were no filters used to create this cohort.

#### Details

| Total N | Number | of | Samples: | 1378 |
|---------|--------|----|----------|------|
|---------|--------|----|----------|------|

Total Number of Participants: 594

Your Permissions: READER

Revision History:

There is no revision history.

### 6. All TCGA Cohort

#### **Clinical Features**

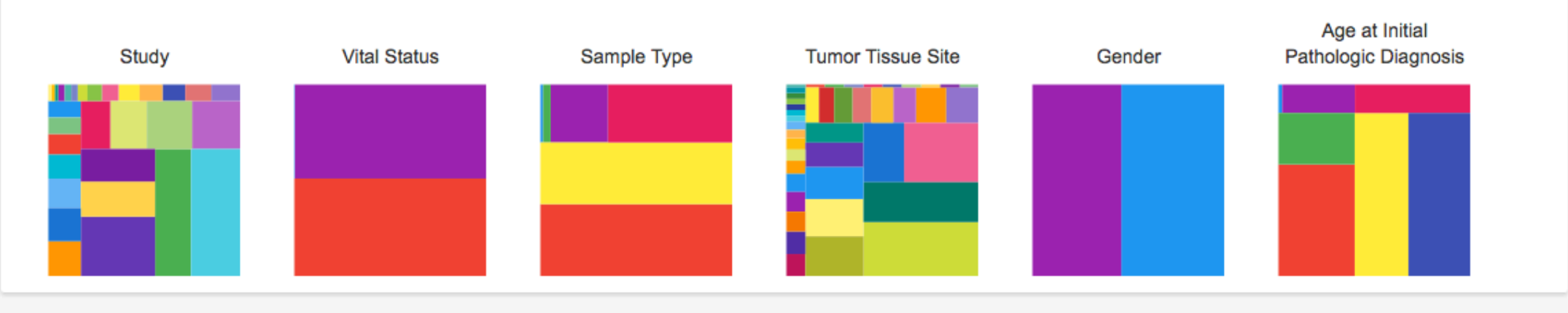

# 7. All TCGA Cohort File Listing

- Selected are all files that were produced using the Illumina HiSeq
- Note that the entire IGV column has Cloud Storage data available. However, the checkboxes are disabled because this user has not authenticated and authorized their ERA Commons ID.
- After authenticating, these checkboxes will be active.

#### All TCGA Data

| Platforms                                                                                                    | Selected Files                                             |                            |                          |            |                            | Launch IGV                |  |
|----------------------------------------------------------------------------------------------------|------------------------------------------------------------|----------------------------|--------------------------|------------|----------------------------|---------------------------|--|
| <ul> <li>Mixed Dnaseq Automated (809)</li> <li>Illuminahiseq Dnaseq Cont<br/>Automated</li> <li>(920)</li> <li>27k (2591)</li> <li>GA (5317)</li> <li>GA/BCGSC (2030)</li> </ul> | O file(s) selected (limit 5)<br>Select files               |                            |                          |            |                            |                           |  |
| GA/UNC V2 (4352)                                                                                                    |                                                            |                            |                          |            |                            |                           |  |
| <ul> <li>Mixed Dnaseq Cont (1447)</li> <li>Illuminamiseq Dnaseq (16)</li> <li>Illuminaga Dnaseq (9785)</li> <li>Mixed Dnaseq Cont Curated (212)</li> </ul>                       | File Listing                                               |                            |                          |            | <b>±</b> (                 | Download File List as CSV |  |
| <ul> <li>Illuminaga Dnaseq Curated (5476)</li> <li>Illuminamiseq None (3857)</li> <li>Ula (2000)</li> </ul>                                                                      | Showing 20 files of 20277. Page: 1 Previous Page Next Page |                            |                          |            |                            |                           |  |
| Mixed Dnaseq Curated (107)                                                                                                    | Sample Barcode                                             | Pipeline                   | Platform                 | Data Level | Data Type                  | IGV                       |  |
| <ul> <li>Illuminahiseq Dnaseq Automated</li> <li>(6433)</li> <li>HiSeq (29566)</li> </ul>                                                                                        | TCGA-W7-A93P-11A                                           | genome.wustl.edu<br>DNASeq | llluminaHiSeq DNASe<br>q | Level 1    | DNA Sequence-Align         | Cloud Storage             |  |
| <ul> <li>Illuminaga Dnaseq Automated</li> <li>(20573)</li> </ul>                                                                                                    | TCGA-W5-AA2I-11A                                           | genome.wustl.edu<br>DNASeq | llluminaHiSeq DNASe<br>q | Level 1    | DNA Sequence-Align<br>ment | Cloud Storage             |  |
| <ul> <li>SNP6 (66560)</li> <li>RPPA (7668)</li> </ul>                                                                                                    | TCGA-W5-AA30-11A                                           | genome.wustl.edu<br>DNASeq | IlluminaHiSeq DNASe<br>q | Level 1    | DNA Sequence-Alignment     | Cloud Storage             |  |
| ☑ Illuminahiseq Dnaseq (20277)                                                                                                    | TCGA-4G-AAZT-11A                                           | genome.wustl.edu<br>DNASeq | llluminaHiSeq DNASe<br>q | Level 1    | DNA Sequence-Alignment     | Cloud Storage             |  |
| Illuminaga Dnaseq Cont Automated<br>(8786)                                                                                                    | TCGA-W7-A93P-01A                                           | genome.wustl.edu<br>DNASeq | IlluminaHiSeq DNASe<br>q | Level 1    | DNA Sequence-Alignment     | Cloud Storage             |  |
| <ul> <li>☐ HiSeq/UNC V2 (71786)</li> <li>☐ 450k (9635)</li> </ul>                                                                                                    | TCGA-W6-AA0T-01A                                           | genome.wustl.edu<br>DNASeq | IlluminaHiSeq DNASe<br>q | Level 1    | DNA Sequence-Alignment     | Cloud Storage             |  |

8. Associating your Google Identity with a valid NIH login.

- Documentation can be found here:
  - Short Version: <u>http://bit.ly/1TJErfN</u>
  - Long Version: <u>http://isb-cancer-genomics-</u> <u>cloud.readthedocs.io/en/latest/sections/webapp/Gaini</u> <u>ng-Access-To-TCGA-Contolled-Access-Data.html</u>
- Note: To access TCGA controlled-access data, you must also be authorized by dbGaP.

# 9. IGV Browser

- You will be prompted to log in again to authorize access of the information required to display. Please be sure to allow pop-ups on this page for that, otherwise you may receive an access denied error.
- Here, we have two samples and we are looking at. The labels on the two tracks show that they are TCGA samples and GCS bam files.
- Note: this is a mock bam file that has been associated with a real TCGA sample identifier.

#### **IGV Browser**

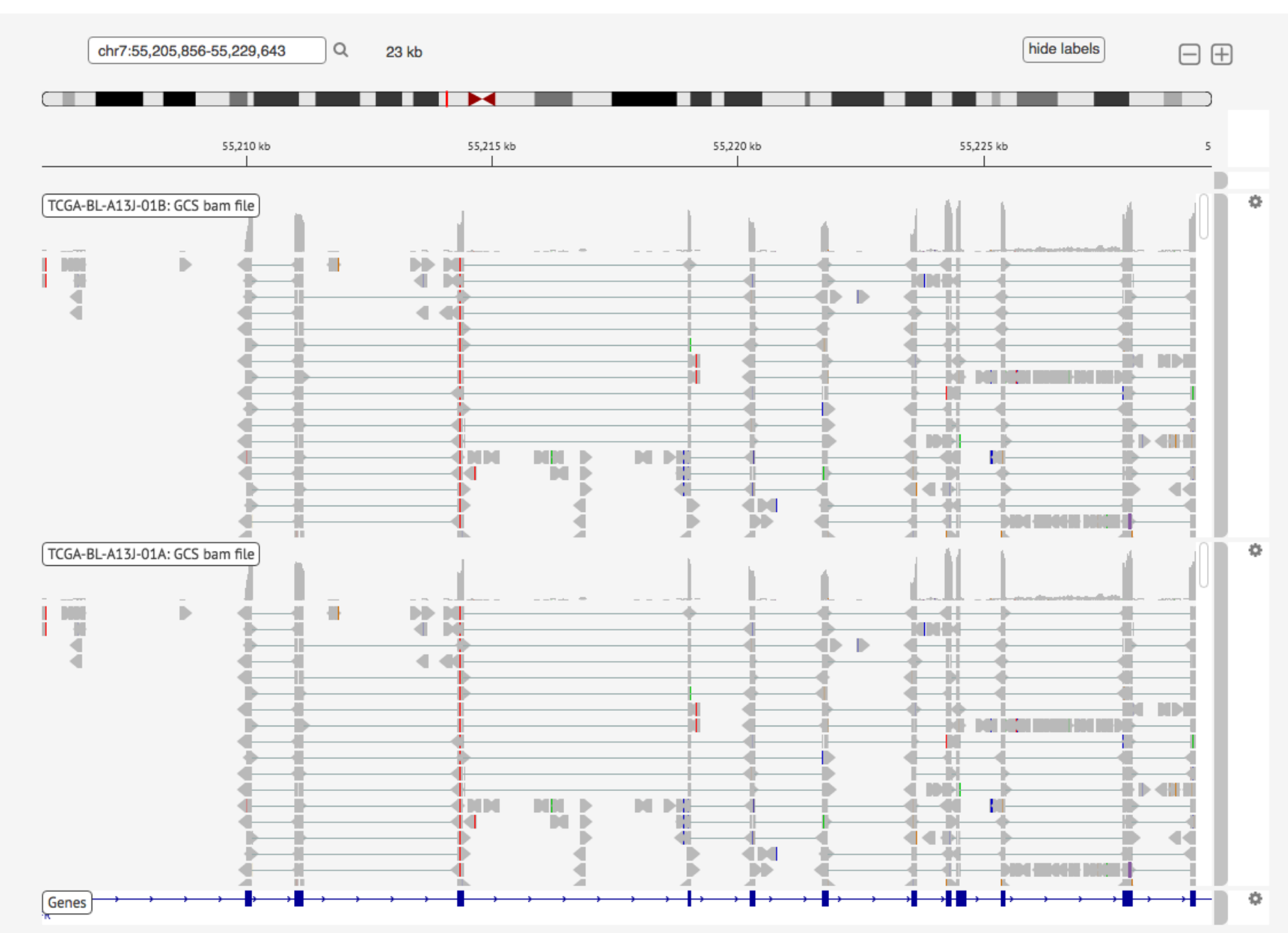

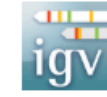

# Acknowledgements

The copyright to the Integrative Genomics Viewer is held by the Broad Institute, and the software has been released under the MIT License. For more information about IGV please see the <u>IGV</u> <u>Home Page</u> or the <u>IGV Github Repository</u>.

We are grateful to the IGV team for their assistance in integrating the IGV into the ISB-CGC web application.